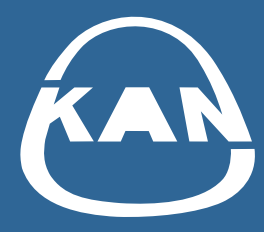

## KAN Smart Control uuendus

Q ÁUTO Ô ĜÊÔ

Välja on antud uus versioon KAN Smart Control rakendusest kütte reguleerimissüsteemi juhtimiseks.

Kui teie poolt kasutatava rakenduse versioon on 1.3.7 või vanem, mine Google Play või Apple Store'i, et uuendada oma telefoni rakendust!

Uuenduse allalaadimine telefoni peaks toimuma automaatselt. Kui te ei ole kindel, kas uus versioon on automaatselt paigaldatud, minge Google Play või Apple Store'i ja uuendage rakendust.

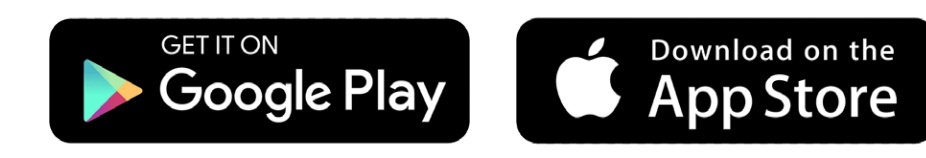

- **1** Pärast rakenduse uuendamist või installimist valige peamenüüst "Pilveühendus".
- **2** Avaneval sisselogimislehel klõpsake nupule "Registreeri".

| Pilveühendus 1 | pilveühendus                                                             |
|----------------|--------------------------------------------------------------------------|
| Otsi seadmeid  | KAN-therm CLOUD pilveühenduse loomiseks sisestage oma sisselogimisandmed |
| Keel           | KASUTAJATUNNUS*                                                          |
| Teave          |                                                                          |
| RODO           | SALASÕNA*                                                                |
|                |                                                                          |
|                | Ühenda                                                                   |
|                | <u>Unustasid parooli?</u>                                                |
|                | Teil pole veel KAN CLOUD kontot?<br><u>Registreeri</u><br>2              |

## **3** Registreerige oma kasutajakonto.

Registreerimisel saate kasutada sama e-posti aadressi, kasutajanime ja parooli, mida olete varem kasutanud KAN Smart Control süsteemis.

**4** Vajutage nupule "Registreeri".

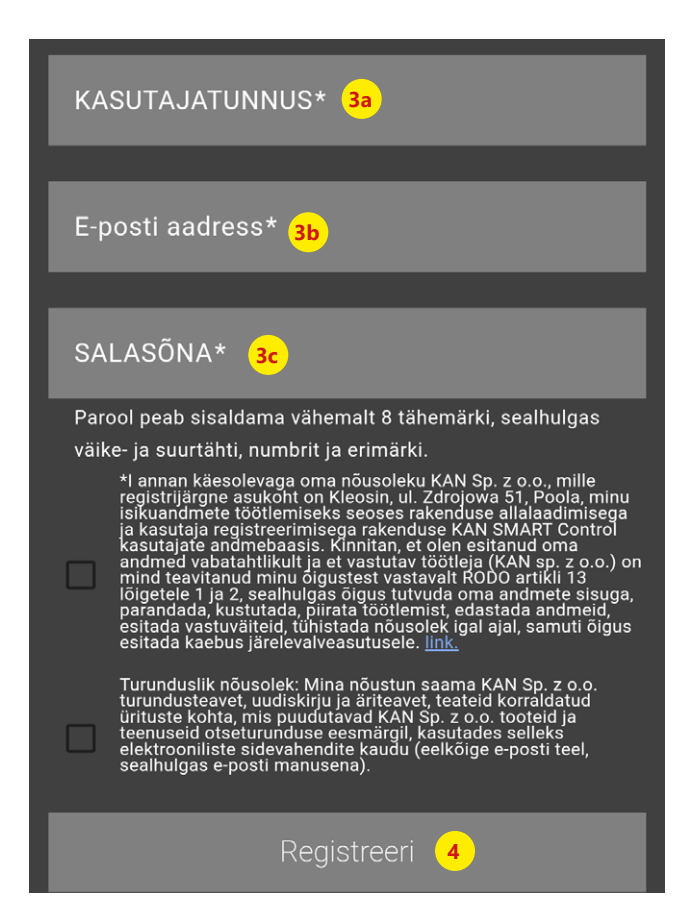

 5 Registreerimise kinnitus koos kinnituskoodiga saadetakse e-kirjaga teie esitatud e-posti aadressile.
Sisestage e-kirjas saadud kood.

Kui te ei näe meie e-kirja, kontrollige palun oma SPAM-kausta.

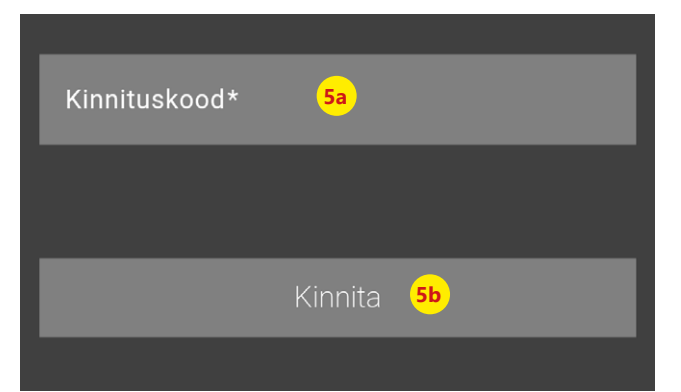

6 Logi rakendusse sisse.

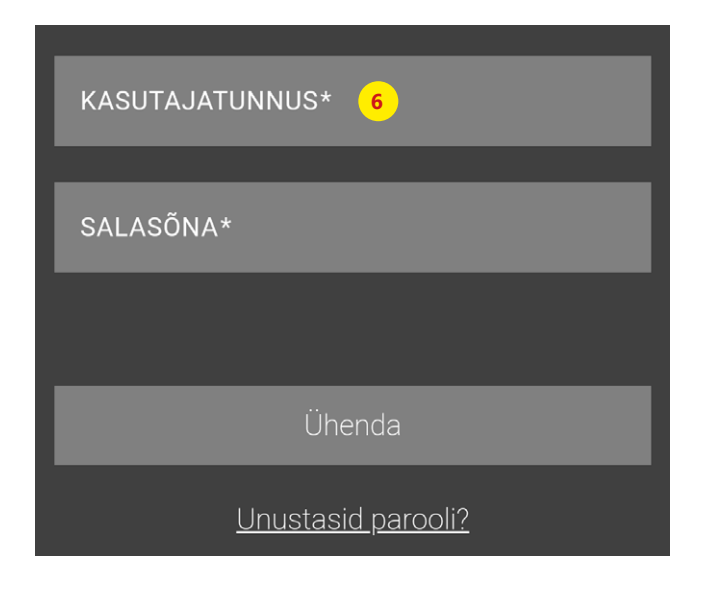

## NÜÜD AJAKOHASTAGE KÜTTE JUHTIMISSÜSTEEMI SEADEID:

1 Leidke rakendusest üles oma kasutatava klemmiploki tüüp.

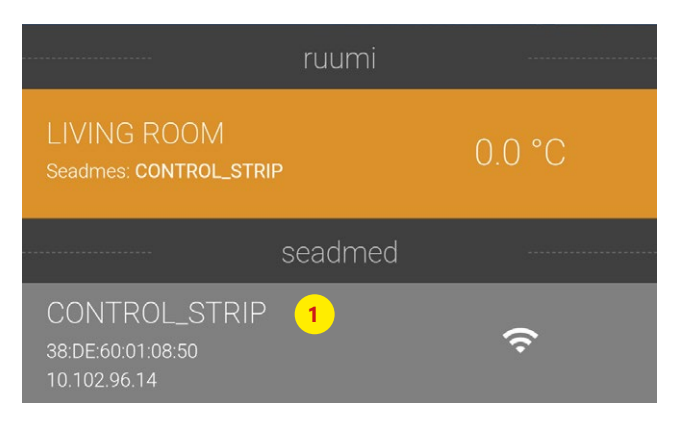

2 Sisestage klemmiploki seaded ja valige "Internetiühenduse funktsioon".

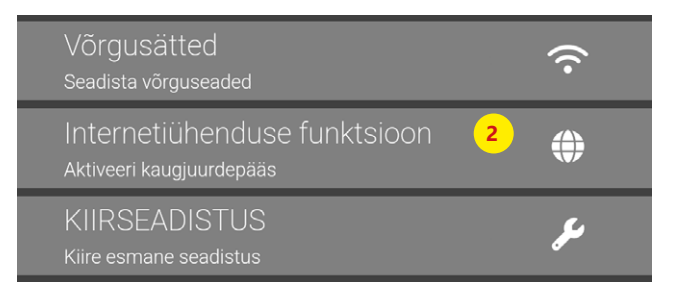

- **3** Sisestage kasutajanimi ja parool, mida kasutate rakendusse sisselogimiseks.
- 4 Muutke kohaliku ja lähtekoha pordi numbriteks 55555.
- 5 Sisestage uus serveri aadress: cloud.smartcontrol.kan-therm.com
- 6 Kinnitage toiming, klõpsates nuppu "Salvesta".

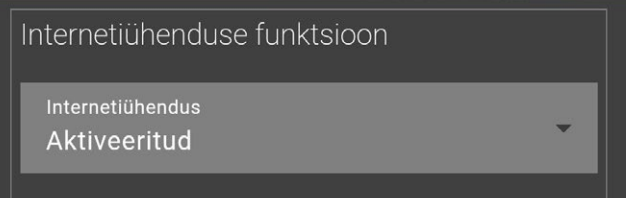

| Kasutajanimi<br>user_login          | <mark>3a</mark>                 |   |
|-------------------------------------|---------------------------------|---|
| Salasõna                            | <mark>3b</mark>                 |   |
| Kohalik port<br>55555               | <mark>4a</mark>                 | • |
| Lähteport<br>55555                  | <mark>4</mark> b                | • |
| Serveri aadress<br>cloud.smartcontr | ol.kan-therm.com <mark>5</mark> | • |
| <sup>Olek</sup><br>Ühendatud        |                                 |   |
|                                     | Salvesta 6                      |   |

Sisestage samad andmed otse klemmiploki konfiguratsioonimenüüs, kui teie klemmiplokk ei ole rakenduses nähtav (nt see ei ole kohalikus võrgus).

Iga klemmiploki puhul tuleb see toiming teha eraldi.

See võimaldab teil juhtida küttesüsteemi eemal viibides.

|                                | I                     | KAN-              | <b>therm</b> S      | Smart KAN-therm             |
|--------------------------------|-----------------------|-------------------|---------------------|-----------------------------|
| Overview                       | System Setup          |                   |                     | English 🗸                   |
| CONTROL_STRIP                  | Set date and time     |                   | Temperature display |                             |
| Base Setup                     | Time synchronisation: | automatic 🗸       | Unit                | °C ✔                        |
| Room Setup                     | Date (DD/MM/YYYY):    | 22/11/2024        | Operation mode      |                             |
| Frograms/vacation              | Time (hh:mm):         | 13:21             | Set                 | Heating 🗸                   |
| > System Setup                 | Timezone:             | GMT +01:00 🗸      | Cloud-Function      |                             |
| HW 01                          | Day:                  | Friday            | Cloud-Function      | activated 🗸                 |
|                                | Summer / winter time  |                   | Username/ID         | your_login                  |
| SW 02.17                       | Automatic switching   | on 🗸              | Password            |                             |
| WEB 02.10<br>38:DE:60:01:0A:DC | Network Settings      |                   | Local Port          | 55555                       |
|                                | DHCP                  | off 🗸             | Source Port         | 55555                       |
|                                | IPv4 address          | 192.168.1.100     | Server Address      |                             |
|                                | Subnet mask           | 255.255.255.0     | State               | loud.smartcontrol.kan-therm |
|                                | Nameserver            | 8.8.4.4           | Set                 | Delete                      |
|                                | Gateway               | 192.168.1.1       |                     |                             |
|                                | MAC address           | 38:DE:60:01:0A:DC |                     |                             |
|                                | Submit                | Cancel            |                     |                             |
|                                |                       |                   |                     |                             |

## kan-therm.com